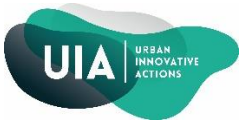

## Install WebEx Plugins

You do not need to install software to use WebEx, however, a plug-in is required. The easiest method for ensuring you have the proper plug-in is to <u>test WebEx before you launch your first session</u>. For optimal results, you will need to test the center you are holding you session in, through your preferred web browser (*Internet Explorer, Firefox*).

- 1. Open your preferred web browser.
- 2. Go to https://uia-initiative.webex.com
- 3. Click on the Event Center tab
- 4. On the left navigation bar, click Setup.
- 5. Click the **top link** "Event Manager" in the setup section.
  - Set Up

Event Manager

## Preferences

- 6. Click the set up button, the system will check to see if your computer has all necessary plugins.
- 7. If you receive any request to download and install plugins, accept and follow the installation steps.
  - 7.1: If you use *Firefox* :

At the top right click on the "arrow" and installed the plugin "Cisco\_Webex\_Add-

On.exe"

| ٩ |                                                      | → ☆ 自 🛃 |
|---|------------------------------------------------------|---------|
|   | Cisco_WebEx_Add-On.exe<br>880 Ko — webex.com — 13:50 | •       |
|   | Afficher tous les téléchargements                    |         |

And click on Allow button

| Z Zimbra: Join           | s Webűx meetin x 🗘 Webűx Enterprise Site x +                                                                                                    | - 6 - X       |
|--------------------------|----------------------------------------------------------------------------------------------------|---------------|
| (*) <b>=</b> )@ <b>=</b> | https://uia-initiative.webex.com/mc3000/meetingcenter/newdocchow/newdocchow/newdoc                                                                                                    | ☆ 自 ↓ 俞 ⊕ ♡ Ξ |
| Allow https://u          | Zahlara John Welds meteriu. X V Welds Interprise Ste X  Welds Interprise Ste X Welds Meterium 2000 meetings networkedochow/haves.doi/pdf/auxo.2006/1564/Add.2002/Add.2002/ |               |
| 1C                       | Have you enabled the WebEx add-on?<br>If not, select Allow and Remember.<br>Allow this website to run 'ActiveTouch General<br>Container'? Lain More.<br>Allow and Remember<br>Allow and Remember                                                                                                    |               |

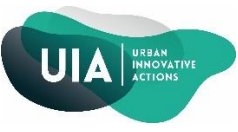

7.2: If you use Internet *Explorer* :

Click on "install" button

| The previous website wants to install the following add-on: 'ieatgpc1.cab' from 'Cisco WebEx LLC'. What's the risk?<br>Click again on the "install" button<br>ActiveX Installer Service - Security Warning | Install × |
|----------------------------------------------------------------------------------------------------|-----------|
| Finally click on <i>"Allow"</i> button                                                                                                    |           |
| This webpage wants to run the following add-on: 'Download Manager' from 'Cisco WebEx LLC'. What's the risk?                                                                                                | Allow 🔻 🗙 |

8. You will know you are successful when you receive the **Setup complete** window.